| INS                         | STRUKCJA WYPEŁNIAN                | NIA NOWYCH FO        | ORMULARZY              | SENT              |            |
|-----------------------------|-----------------------------------|----------------------|------------------------|-------------------|------------|
| 1 Zalogui sie               | i zmień kontekst                  |                      |                        |                   |            |
| 1. Zuloguj się              | I EIMEN KOMOKSI                   |                      |                        |                   |            |
| K.S. 7// D                  |                                   |                      | Konte                  | ekst własny zmień | moje konto |
| Skarbowa<br>Skarbowa        |                                   |                      |                        | M                 | Kas        |
| Katalog e-Usług Formularz   | e Moje dokumenty SISC Taryfa Celi | na EORI Newsletter F | Pomoc Klauzula informa | icyjna            |            |
|                             |                                   |                      |                        |                   |            |
| 2. Potwierdź y              | wybrany kontekst firmy            |                      |                        |                   |            |
|                             | Kontekst użytkow                  | vnika                | *                      |                   |            |
| Twój ID SISC:               |                                   |                      |                        |                   |            |
| Powiązanie pier             | wsze:                             |                      |                        |                   |            |
| Kontekst własn              | У                                 |                      | *                      |                   |            |
|                             | п                                 |                      | ٩                      |                   |            |
| Kontekst własn              | у 🗸                               |                      |                        |                   |            |
| RAN-SIGMA S<br>PL8862354059 | PÓŁKA Z OGRANICZONĄ C<br>00000    | )<br>DPOWIEDZIALNOŚ  | ŚCIĄ                   |                   |            |
|                             |                                   |                      |                        |                   |            |

 Wybierz katalog e-Usług-> e-przewóz, a następnie przejdź do ZGŁOSZENIA PRZEOWZU TOWARU

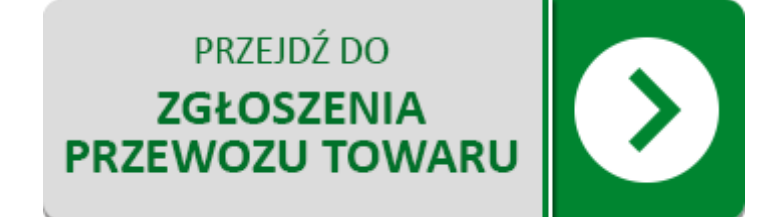

**Biuro:** tel. 74 840 22 63 tel. 606 670 965

Księgowość: tel. 74 840 21 91 biuro@ransigma.pl Oleje przepracowane: tel. 608 404 640 olejeprzepracowane@ransigma.pl

**Odpady** tel. 668 292 126 odpady@ransigma.pl KRS 000121144 Regon 890657110 BDO 000011139

Bank Santander Bank Polska SA 10 1090 2271 0000 0005 8400 2469

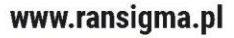

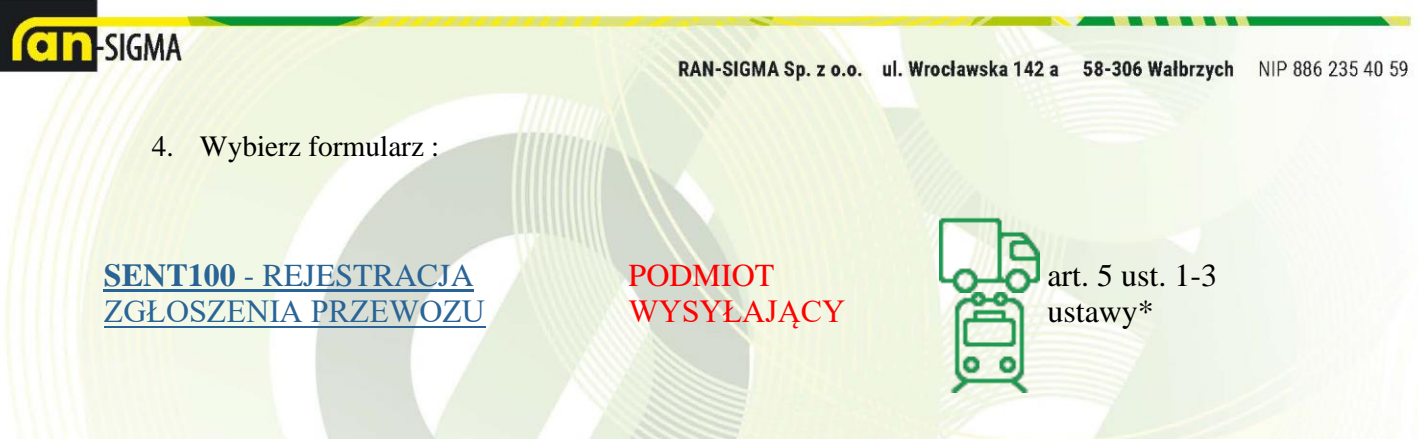

W nowych formularzach w pierwszym kroku należy ustawić parametry zgłoszenia:

W polu Rodzaj transportu należy wybrać opcję 1 - Drogowy

W polu Typ zgłoszenia należy wybrać:

 Towary i paliwa opałowe (na starych zasadach) – dotyczy przesyłania zgłoszeń paliw opałowych o kodzie CN 2710 w przypadku stosowania przepisów przejściowych obowiązujących do 31 sierpnia 2020 r. (bez rejestracji jako pośredniczący podmiot olejowy i zużywający podmiot olejowy) oraz pozostałych towarów

Po wybraniu przycisku Zatwierdź wczytany zostanie odpowiedni formularz do wypełnienia.

5. Wypełniamy dane w formularzu:

- podmiot wysyłający-(dane powinny podebrać się automatycznie)

- -odbiorca towaru (numer indentyfikatora:8862354059)
- informacje o przewozie towaru

olejeprzepracowane@ransigma.pl

Odpady

tel. 668 292 126

odpady@ransigma.pl

-informacja o przewozie towaru (data rozpoczęcia transportu oraz miejsce załadunku) -informacje o towarach: kliknij -> **Dodaj towar do listy** (wypełnij według poniższego schematu)

| 1.0       | Denvis Obri                | Name Anna                                   |                                       |                    |                             | to do a other      | Mark .        |  |
|-----------|----------------------------|---------------------------------------------|---------------------------------------|--------------------|-----------------------------|--------------------|---------------|--|
| Lp.       | Pozycja CN /<br>Stawka VAT | Nazwa towaru                                |                                       |                    | Masa brutto<br>lub objętość | Jednostka<br>miary | Kod<br>odpadu |  |
| Dopuszo   | zalna liczba pozycji       | w tabeli od 1 do 10                         |                                       |                    |                             |                    |               |  |
|           |                            |                                             | Dodaj towar do listy                  |                    |                             |                    |               |  |
|           |                            |                                             |                                       |                    |                             |                    |               |  |
| 7. Inforn | nacje dodat                | 脊 Dodawanie towaru do zgłoszenia            |                                       |                    |                             |                    | ×             |  |
| Uwagi d   | lo zgłoszenia              | Pozycja CN (Nomenklatury Scalonej) * 🥹      |                                       |                    |                             |                    |               |  |
| l         |                            | 2710-Oleje ropy naftowej i oleje otrzymy    | wane z minerałów bitumicznych, inne r | iż surowe; prepara | ity gdzie indziej r         | iewymienione       | ani nie ~     |  |
|           |                            | Namua tawasu t                              |                                       |                    |                             |                    |               |  |
|           |                            |                                             |                                       |                    |                             |                    |               |  |
| Numer     | własny zgłosz              |                                             |                                       |                    |                             |                    |               |  |
|           |                            | Kod odpadu 😡                                |                                       |                    |                             |                    |               |  |
|           |                            |                                             |                                       |                    |                             |                    |               |  |
| 8. Kanał  | y komunika                 | (zacznij wpisywać kod odpadu lub jego opis) | L .                                   |                    |                             |                    |               |  |
|           |                            | Masa brutto lub objętość towaru * 🥹         | Jednostka miary                       |                    | Stawka VAT 🌀                |                    |               |  |
| E-mail    |                            |                                             | kg-Kilogram                           | ~                  |                             |                    | ~             |  |
|           |                            |                                             |                                       |                    |                             |                    |               |  |
| 0 Oéwia   | dozenia                    |                                             |                                       |                    |                             |                    |               |  |
| 9. USWI8  | luczenia                   |                                             | Dodaj Anuluj                          |                    |                             |                    |               |  |
| □ ∩éw     | iadezam żo n               |                                             |                                       |                    |                             |                    |               |  |

**Biuro:** tel. 74 840 22 63 tel. 606 670 965

**Księgowość:** tel. 74 840 21 91 biuro@ransigma.pl

**Bank** Santander Bank Polska SA 10 1090 2271 0000 0005 8400 2469

BDO 000011139

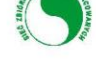

www.ransigma.pl

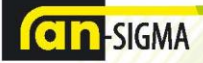

RAN-SIGMA Sp. z o.o. ul. Wrocławska 142 a 58-306 Walbrzych NIP 886 235 40 59

## ZWRÓĆ SZCZEGÓLNĄ UWAGĘ NA JEDNOSTKĘ MIARY (zmień z litrów na kilogramy)

- 6. W pozycji nr 8 zaznacz e-mail i dopisz nasz adres mailowy: sent@ransigma.pl
- 7. W pozycji nr 9 zaznacz oświadczenie, <u>sprawdź poprawność wszystkich uzupełnionych danych</u> i kliknij **zapisz**

Proces zakończony. Zgłoszenie SENT zostało wygenerowane 😊

**Biuro:** tel. 74 840 22 63 tel. 606 670 965

Księgowość: tel. 74 840 21 91 biuro@ransigma.pl **Oleje przepracowane:** tel. 608 404 640 olejeprzepracowane@ransigma.pl

**Odpady** tel. 668 292 126 odpady@ransigma.pl KRS 000121144 Regon 890657110 BDO 000011139

Bank Santander Bank Polska SA 10 1090 2271 0000 0005 8400 2469

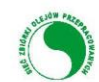

www.ransigma.pl